## **Guidelines on getting started with E-LOCAL language courses**

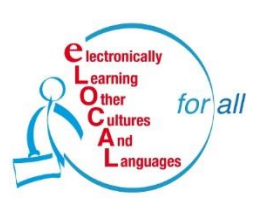

UNIVERSITY OF LAPLAND

## Go to www.ulapland.fi/elocal

- Click the link to the Learning Environment (right-hand side of the page)
- > On the front page of the Learning Environment, click Login
- > Then click the button *Create new account*
- > Fill in the necessary information and click the button *Create my new account*
- > You will receive a confirmation e-mail about your credentials

Then, you can enter the Learning Environment:

- > After logging in, choose *Courses*
- > In the *Courses* section, choose *e-local* (the list is in alphabetical order)
  - the password is yliopisto
- Choose the language you want to learn and start studying

You can also join the E-LOCAL Facebook group at www.facebook.com/groups/elocalforall/.

If you encounter problems in the Learning Environment, please contact the E-LOCAL team at elocal@ulapland.fi.